# ضوافتلا تارايخ ليطعتل ECE نيوكت ةليدبلا

## تايوتحملا

قمدقملا، قمدقملا، قيساسألدا تابلطتملدا تابلطتملا، قمدختسملدا تانوليملدا ينيوليتلدا قحصلدا ينم قرقرحسا، امحاليصاو عاطخألدا فاشركتسا قلص تاذ تامول عم

# ةمدقملا

ديربلاا ىلع ةليدبلا ضوافتلا تارايخ ليطعتل ةمزاللا ةيلمعلا دنتسملا اذه فصي ءالكولا نوكي ال امدنع وأ ماودلا دعب ام تاعاس ءانثأ Cisco نم (ECE) ةشدردلاو ينورتكلإلا ارفوتم.

## ةيساسألا تابلطتملا

تابلطتملا

ىلءأ وأ ECE 12.6 ىلإ لوصولاو ةثداحملا صيصختب ةفرعم كيدل نوكت نأب Cisco يصوت

## ةمدختسملا تانوكملا

.ECE Aria ب ةصاخلا ةشدردلا بلاوق ىلإ دنتسملا اذه يف ةدراولا تامولعملا دنتست

ةصاخ ةيلمعم ةئيب يف ةدوجوملا ةزهجألا نم دنتسملا اذه يف ةدراولا تامولعملا ءاشنإ مت. تناك اذإ .(يضارتفا) حوسمم نيوكتب دنتسملا اذه يف ةمدختسُملا ةزهجألاا عيمج تأدب رمأ يأل لمتحملا ريثأتلل كمهف نم دكأتف ،ليغشتلا ديق كتكبش.

## نيوكتلا

يف حضوم وه امك ةلباقملا template.jsonتاشدردلا فلم يف صصخملا نوكملا نيمضتب مق 1. ةوطخلا ةروصلا

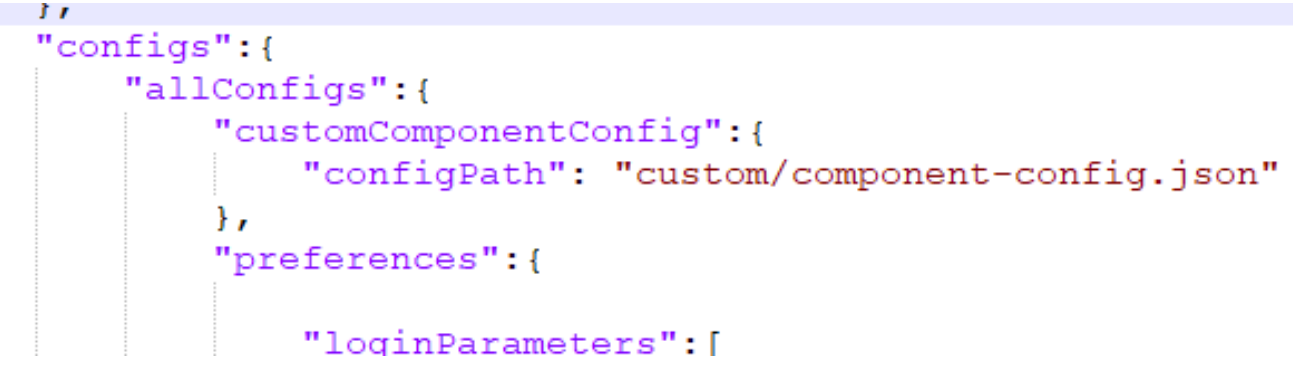

Template.json يف صصخملا نوكملا نيوكت تارييغت

.ةروصلا يف حضوم وه امك template.json يف ةليدبلا تارايخلا لقح ثيدحتب مق .2 ةوطخلا

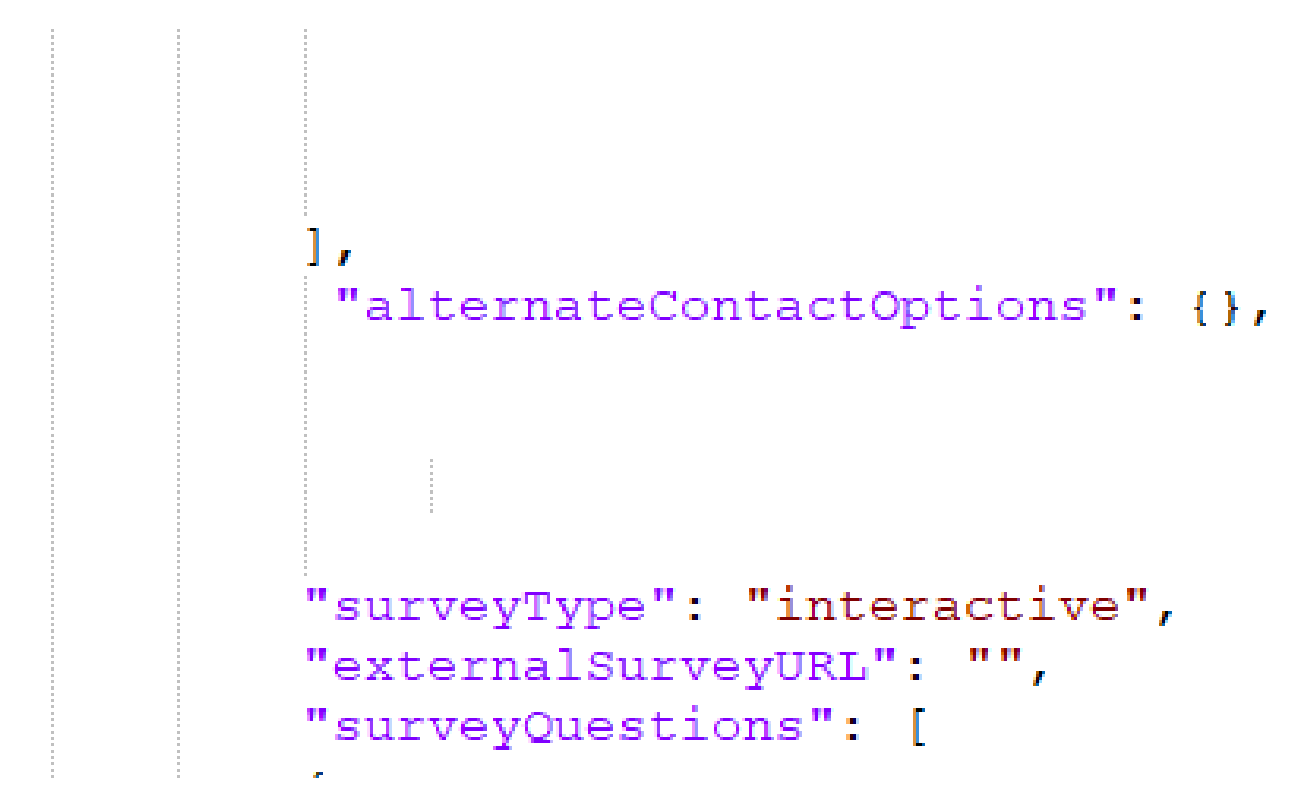

Template.json يف ةليدب تارايخ

يف حضوم وه امك templates\chat\example\custom\ صصخملا دلجملا لفسأ component-config.json ثيدحتب مق 3. ةوطخلا قروصلا.

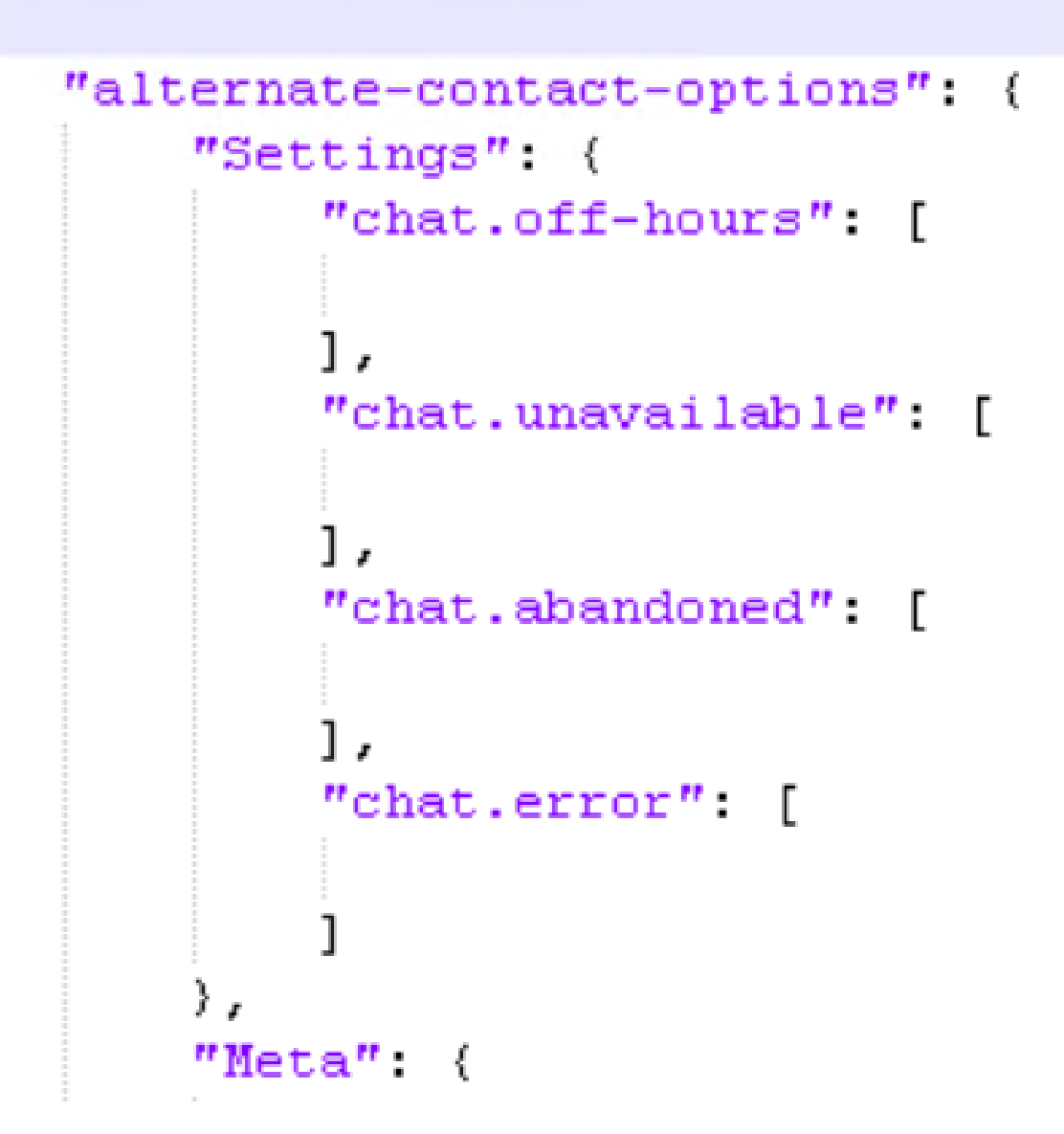

صصخملا دلجملا يف Component-config.json تارييغت

{

ليطعتب مق .4 ةوطخلا Display Alternate Engagement Option ليطعتب مق .4 ةوطخلا الخدا ةطقن ءاشن| ميف متي يذلا مسقلا ددح . عل إلقتنا مث ،ةشدردلا

ظفحا مث ،ةليدبلا ةكراشملا رايخ ليطعتل "ةشدردلا" بيوبتلا ةمالع نمض ةنيعملا راظتنالا ةمئاق رتخأ ،كانه نمو تارييغتلا.

| usiness Calendars        | ~ | General                            | Chat                                  | Call Variables | Expanded Call Variables | Skill Groups |
|--------------------------|---|------------------------------------|---------------------------------------|----------------|-------------------------|--------------|
| all Variables            |   |                                    |                                       |                |                         |              |
| odes and Classifications | ~ | Do not ech                         | adulae_Concol Ri                      | itton          |                         |              |
| lacros                   | ~ | Options                            |                                       |                |                         |              |
| ueues                    |   | Display Alterna                    | tive Engagement                       |                |                         |              |
| ervice Levels            |   | Option                             |                                       |                |                         |              |
| /orkflow                 | ~ | Display Alterna<br>Option After (m | tive Engagement<br>ninutes)           |                |                         |              |
|                          |   | Enable Chat At                     | tachment for                          | Both Ag        | ent and Customer        | ~            |
|                          |   | Extend Session<br>Customer (min    | n Timeout for<br>utes)                |                |                         |              |
|                          |   | Chat message<br>Asynchronous       | inactivity timeout<br>chats (minutes) | - 15           |                         |              |
| ۱.                       |   |                                    | -                                     | •              |                         |              |

### راظتنالاا مئاوق نمض ليدبلا ضوافتلا رايخ ضرع ليطعت

يف ةرفوتملا ريغ ةثداجملا ليكو/لمع تاعاس ءانثأ اهضرع متيس يتلا ةبولطملا لئاسرلا ثيدحتب مق .5 ةوطخلا en-us.json ي 10n.صضخملا دلجملا يف دوجوملا فلملا

ةحصلا نم ققحتلا

حيحص لكشب نيوكتلا لمع ديكأتل مسقلا اذه مدختسا.

اذه رشنلا ةدام ليدعتك ةشدردلا راطإ ودبي:

## Live Chat

We value your business. Unfortunately none of our Representatives are available at this time due to high traffic levels OR you have reached us outside of our normal hours of business which are weekdays 8:00am-4:30pm (excluding holidays).

×

Thank you and have a great day!

ةليدبلا تارايخلا ليطعت دعب ةشدردلا ةذفان

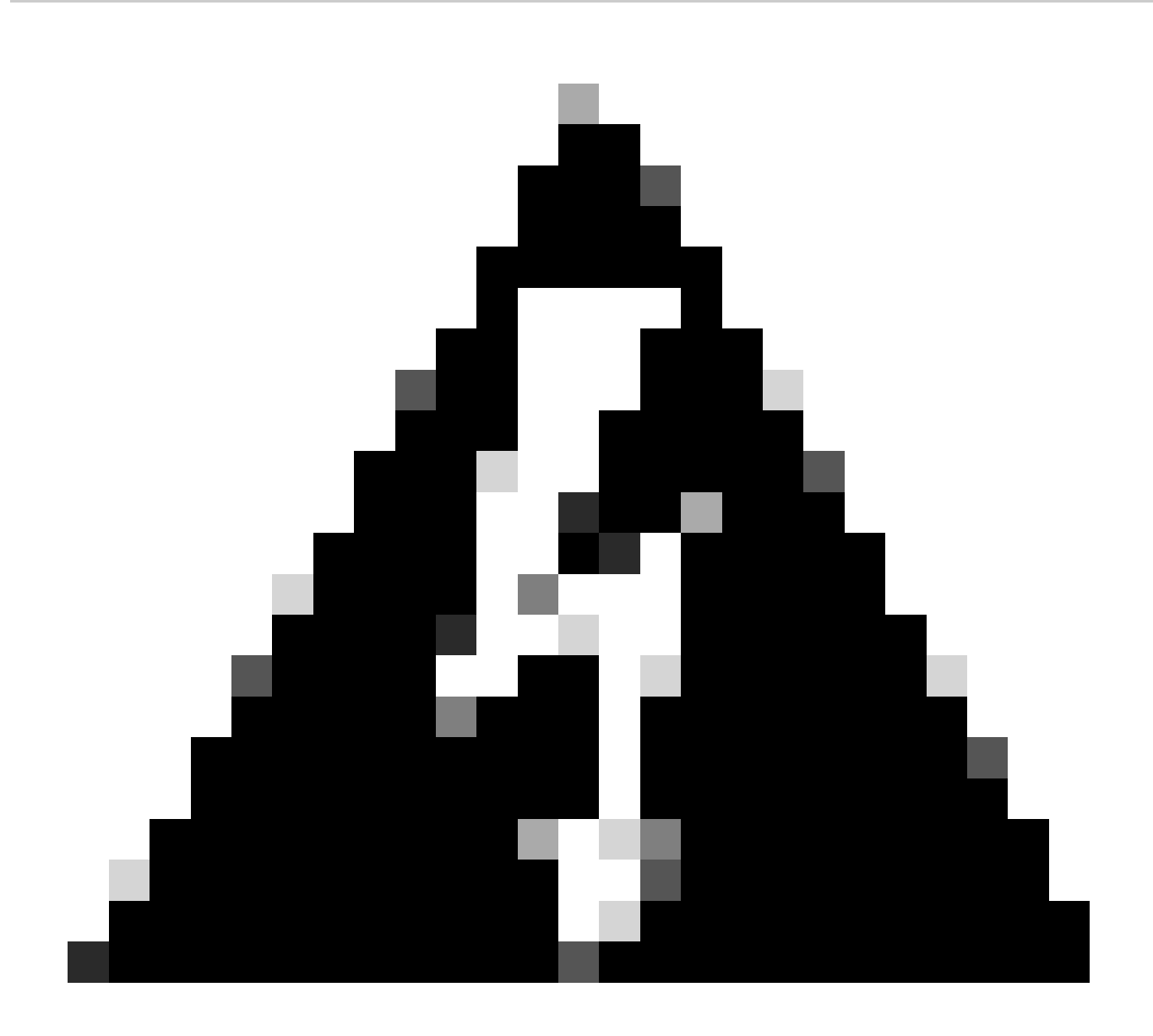

مث ،بولطم وه امك هتيمست دعأ مث ،دلجملا راركتب مق ،كلذ نم الدب .ادبأ يساسألاا ARIA بلاق ليدعت مدع :*ديذحت* اهتلخداً يتلاا تاليدعتلا عبات.

اهحالصإو ءاطخألا فاشكتسا

نيوكتلا اذهل اهحالصإو ءاطخألا فاشكتسال ةددحم تامولعم أَيلاح رفوتت ال.

ةلص تاذ تامولعم

قئاثوب قلماش قمئاق تسيل ەذەو .ECE قشدرد صيصخت ءدب ل.بق ققدب ەتعجارم بجي يذلا يسيئرلا دنتسملا وە اذە ابوروأل قيداصتقالاا قنجللاا. <u>12.6 رادص||با ،نواعتلاو ةشدردلا دراومل تاسسؤملل ينورتكل|لا ديربلاو ةشدردلا لوؤسم ليلد</u>

ةمجرتاا مذه لوح

تمجرت Cisco تايان تايانق تال نم قعومجم مادختساب دنتسمل اذه Cisco تمجرت ملاعل العامي عيمج يف نيم دختسمل لمعد يوتحم ميدقت لقيرشبل و امك ققيقد نوكت نل قيل قمجرت لضفاً نأ قظعالم يجرُي .قصاخل امهتغلب Cisco ياخت .فرتحم مجرتم اممدقي يتل القيفارت عال قمجرت اعم ل احل اوه يل إ أم اد عوجرل اب يصوُتو تامجرت الاذة ققد نع اهتي لوئسم Systems الما يا إ أم الا عنه يل الان الانتيام الال الانتيال الانت الما